## Step 2: Enable copy to Vaultastic ID for IMail users

## Step A: Add domain to forwarding

- 1. From the home page, click the Services
- 2. Select IMail SMTP Service

| nell Adminiscretch | in Console                                  |                                                                                                    |
|--------------------|---------------------------------------------|----------------------------------------------------------------------------------------------------|
|                    | 🙀 Start/Stop 🙀 Restart 🔗 Configure Services |                                                                                                    |
| Domains            | Service                                     |                                                                                                    |
|                    | IMail CYREN AntiSpam                        | Running                                                                                                    |
| 5                  | IMail CYREN IP Reputation                   | Running                                                                                                    |
| System             | IMal IMAP Service                           | 12.5.8.41 Running                                                                                                    |
| 4                  | IMail LDAP Service                          | 2.1.22 Stopped                                                                                                    |
| icenses            | IMal Maintenance Service                    | 12.5.8.41 Running                                                                                                    |
|                    | IMail POP Service                           | 12.5.8.41 Running                                                                                                    |
|                    | IMal Queue Manager Service                  | 12.5.8.41 Running                                                                                                    |
| IL VIEUS           | IMail SMTP Service 🛛 🕘                      | 12.5.8.41 Running                                                                                                    |
|                    | 1 I Sys Logger                              | Stopped                                                                                                    |
| ervices            | 2 Refresh List 🛞 Select Al                  |                                                                                                    |
| _                  |                                             |                                                                                                    |
|                    |                                             |                                                                                                    |
| Logging            |                                             |                                                                                                    |
| P                  |                                             |                                                                                                    |
| ool Manager        |                                             |                                                                                                    |
|                    |                                             |                                                                                                    |
|                    |                                             |                                                                                                    |
| nge ActiveSync     |                                             |                                                                                                    |
|                    |                                             |                                                                                                    |
|                    |                                             | And an and a second second sec |
| Help               |                                             | 🖌 Apply 👘 Uhdo                                                                                                    |

- 3. In the left pane, click Domain Forwarding.
- 4. Click the Add button.
- 5. Provide domain details.

- Domain Name: Enter add a domain name (.vaultastic.com) to be redirected.
- IP Address: Enter the IP address (gsuite-v4.vaultastic.com) that the stated domain will be redirected.
  - Please contact Support using Helpdesk (https://myaccount.mithi.com/)to get the IP address
    of gsuite-v4.vaultastic.com
- 6. **Apply** changes to save above settings to Domain Forwarding list.
- 7. Click  $\mathbf{Ok}$  to exit the window.

|                   | Services Properties |                           |                         | ×          |            |    |
|-------------------|---------------------|---------------------------|-------------------------|------------|------------|----|
| Domains           | ⊕-to CYREN 4        | Add 🐹                     | Delete                  |            | m Status   | CO |
|                   | LDAP                | Domain Name               | IP Address              |            | Running    |    |
| System            | -S POP 5            | connectserver-co-in.vault | astic.com 13.228.213.87 |            | Running    |    |
| oyan              | Queue Manager       |                           |                         | 3          | 41 Running |    |
| 9                 | - Accept List       |                           |                         | 2          | Stopped    |    |
| Licenses          | Advanced            |                           |                         | 3          | 41 Running |    |
|                   | 5 Domain Forwarding |                           |                         |            | A1 Punning |    |
| - 💊 👘             | - White List        |                           |                         |            | Al During  | -  |
| Anti-Virus        |                     |                           |                         | 3          | AT Hunning |    |
| -00-              |                     |                           |                         |            | 41 Running |    |
| 134               |                     |                           |                         |            | Stopped    |    |
| Services          |                     |                           |                         |            |            |    |
|                   |                     |                           |                         |            |            |    |
|                   |                     |                           |                         |            |            |    |
| coyying           |                     |                           |                         |            |            |    |
| R                 |                     |                           |                         |            |            |    |
| Spool Manager     |                     |                           |                         |            |            |    |
|                   |                     |                           |                         |            |            |    |
|                   |                     |                           | 7                       | 6          |            |    |
| change ActiveSync |                     |                           | <u> </u>                | <b>Y</b>   |            |    |
|                   | O Help              |                           | Carrier Carrier         | d 🖉 forski |            |    |

## Important

- You must restart the Queue Manager services for the changes to take effect.
- Wild card capability will only work at the beginning of the domain name.

## Step B: Enable copy mail for all users

- 1. From the home page, click the Services option
- 2. In the right pane, select IMail SMTP Service

| in Administration | en console                                  | - 0               |
|-------------------|---------------------------------------------|-------------------|
|                   | 🙀 Start/Stop 🙀 Restart 🔗 Configure Services |                   |
| omains            | Service                                     |                   |
|                   | IMail CYREN AntiSpam                        | Running           |
|                   | IMai CYREN IP Reputation                    | Running           |
| rstem             | IMail IMAP Service                          | 12.5.8.41 Running |
| 2                 | IMal LDAP Service                           | 2.1.22 Stopped    |
| enses             | IMail Maintenance Service                   | 12.5.8.41 Running |
|                   | IMail POP Service                           | 12.5.8.41 Running |
| •                 | IMail Queue Manager Service                 | 12.5.8.41 Running |
| lVirus            | IMal SMTP Service 4                         | 125841 Burnea     |
| 1                 | 1 (Sus Joner                                | Surred            |
| vices             | Refresh List 😳 Select All                   |                   |
| Manager           |                                             |                   |
| ActiveSync        |                                             |                   |
|                   |                                             |                   |

- 3. Scroll down and select the Copy All Mail To check-box.
- 4. Enter the postmaster id **postmaster@{domain}.vaultastic.com**.
- 5. Apply changes to save above settings to Domain Forwarding list.
- 6. Click **Ok** to exit the window.

|                | Services Properties   |                                                                  |      |          |
|----------------|-----------------------|------------------------------------------------------------------|------|----------|
| Domains        | B- 1 CYREN            | Log SMTP/Queue To: sysMMDD.bt v                                  |      | Satur    |
|                | - 3 IMAP              | Debug Messages                                                   | 1    | Desine   |
|                | -CA LDAP              | Verbose Logging                                                  |      | norring  |
| System         | - POP                 | Grand Orline                                                     |      | Running  |
|                | - G SMTP              | Balanter No Balance of Childrense                                | 3.41 | Running  |
| 4              | - Accept List         | May face addresses to day bet Gran Harr                          | 2    | Stopped  |
| Licenses       | - Advanced            |                                                                  | 2.41 | Duration |
|                | - 👔 Domain Forwarding |                                                                  | 2.41 | Huming   |
|                | - Kil Fie             |                                                                  | 3.41 | Running  |
| Antillan       |                       | Dictionary Attack Settings                                       | 3.41 | Running  |
| 101100         |                       | per Session: 0 + Minutes to Deny Access: 0 +                     | 41   | Running  |
| stla           |                       | Soft Error Limits: 0 👳 Error Delay Seconds: 0 👳                  |      | Queed    |
| 2011           |                       | Hard Error Limita: 0                                             | -    | Stopped  |
| Services       |                       | Account Harvesting Prevention Options                            |      |          |
|                |                       | Enable Harvesting Prevention Max Failed Logins Per Session: 3    |      |          |
| Looping        |                       | Blacklat Duration (in minutes): 60 Max Failed Logins Per IP: 9   |      |          |
|                |                       | Security Options                                                 |      |          |
| P              | 3 -                   | Copy Al Mai To: postmaster@connectserver-co-in.vaultastic.com -4 |      |          |
| vol Mananer    |                       | Allow Remote Mail to Local Groups   Check Valid Sender           |      |          |
|                |                       | Auto Deny Possible Hack Attempts 🛛 Disable SMTP "VRFY" Command   |      |          |
|                |                       | Require CRAM-MD5 Authentication                                  |      |          |
| nge ActiveSync |                       | Cortrol Access                                                   |      |          |
|                | 🥹 Help                | Ø 0K ph Cancel ✔ Apply                                           |      |          |

Step C : Restart SMTP Service

- 1. Go to the **Services** > **IMail SMTP Service**.
- 2. Restart the service.